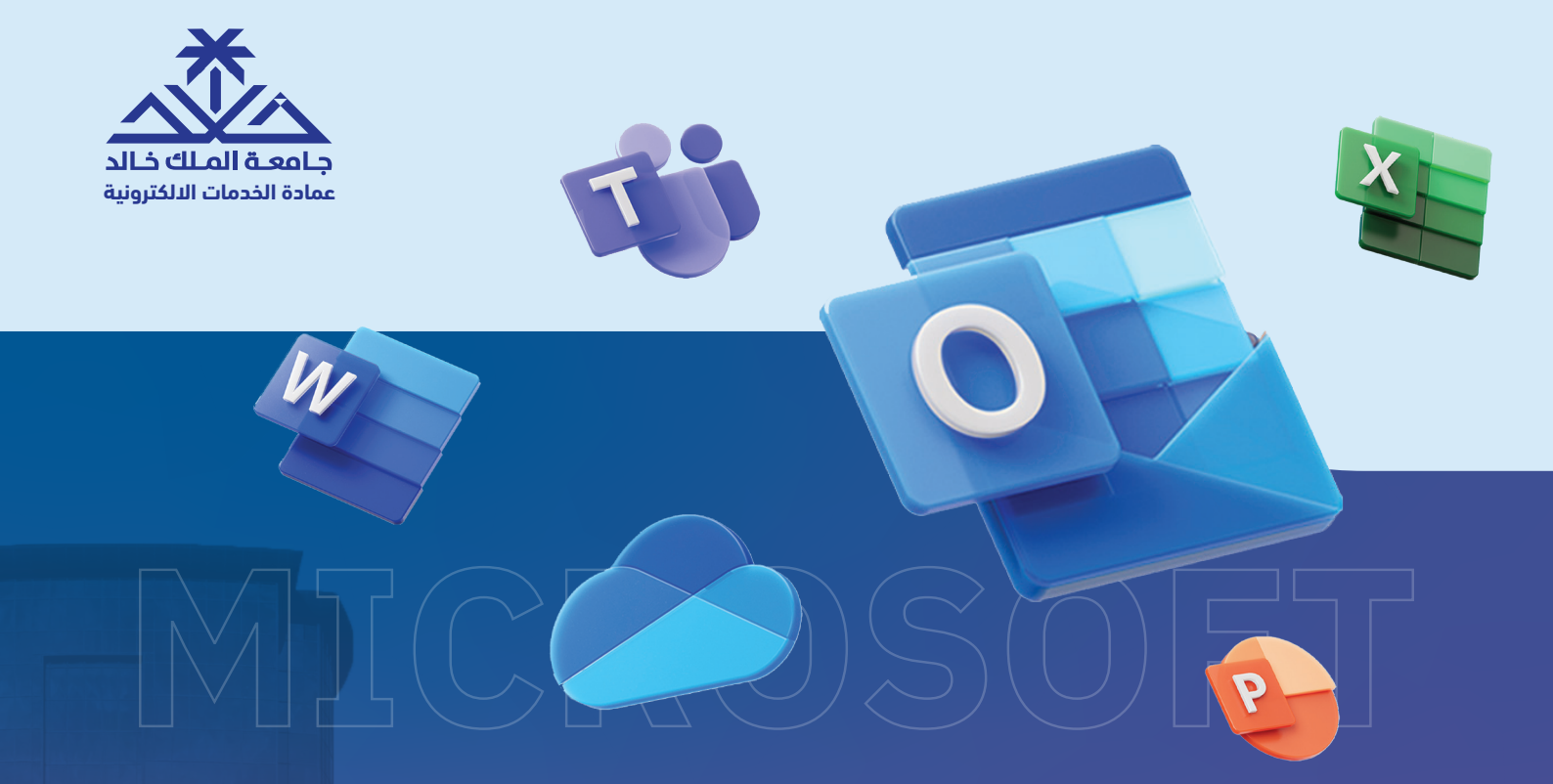

دليل المستخدام

كيف تصل لخدمات مايكـروسوفت 365؟

## يوضح هذا الدليل كيفية الوصول إلى منظومة خدمات Microsoft 365 باستخـــدام طريقتــين، يمكنك اختيار أحدهما:

الثانية

الدخول عبر صفحة Office Microsoft الأولى

الدخول عبر خدمات My KKU

## **01** الدخول عبر خدمات My KKU

ابحث عن عنوان موقع جامعة الملك خالد ( kku.edu.sa ).

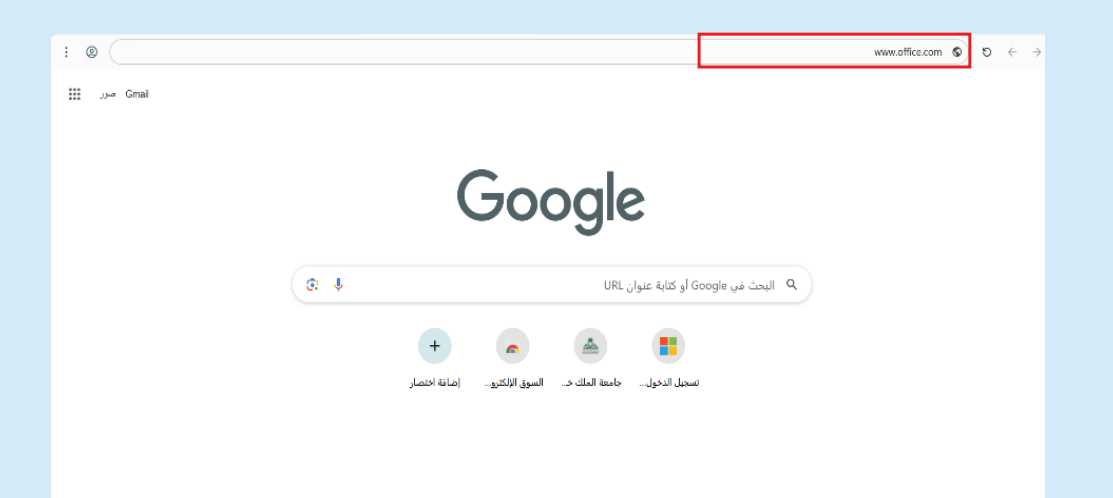

انقر على أيقونة خدمات (My KKU) الظاهرة أعلى الشاشة.

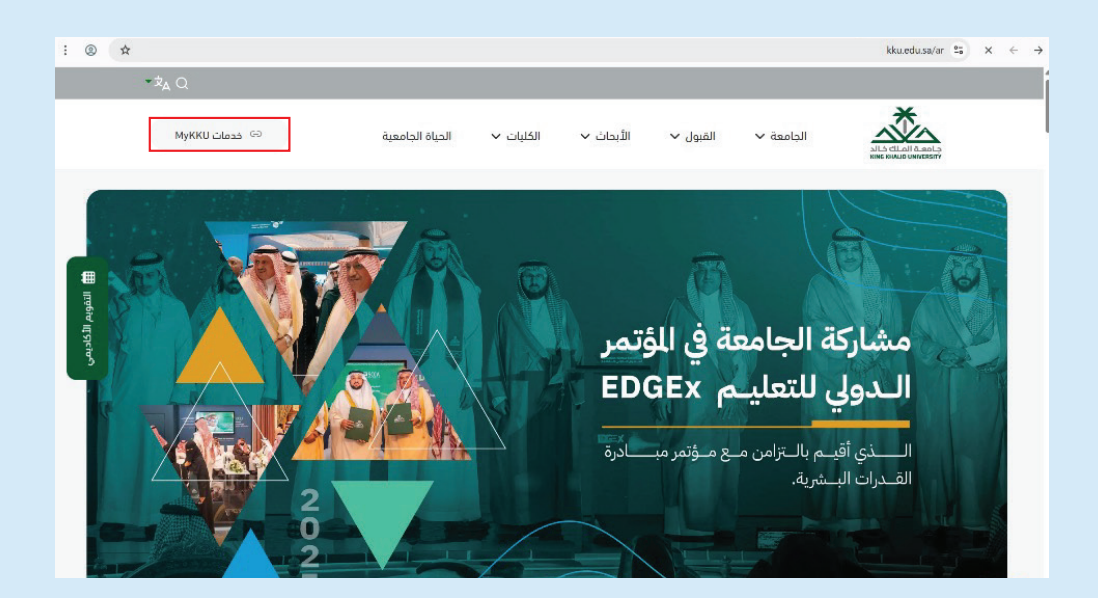

أكمل معلومات حسابك الجامعي ثم انقر على دخول.

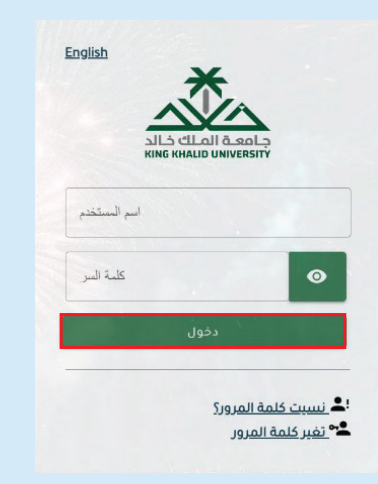

انقر على أيقونة Office 365، وبعدها ستظهر لك منظومة خدمات Microsoft 365 ويمكنك بدء استخدامها.

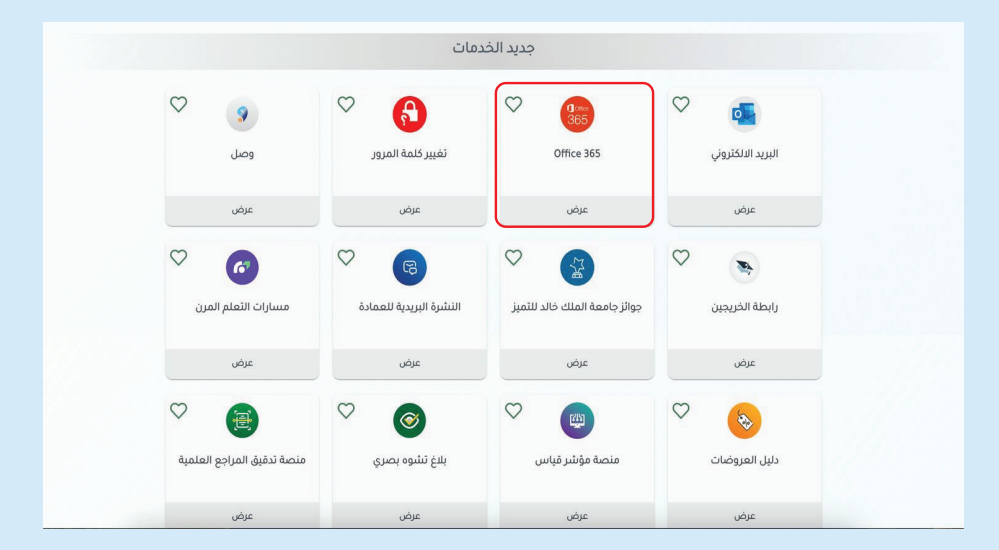

## 02 الدخول عبر صفحة Office Microsoft

ابحث عن العنوان التالي (www.office.com) في المتصفح.

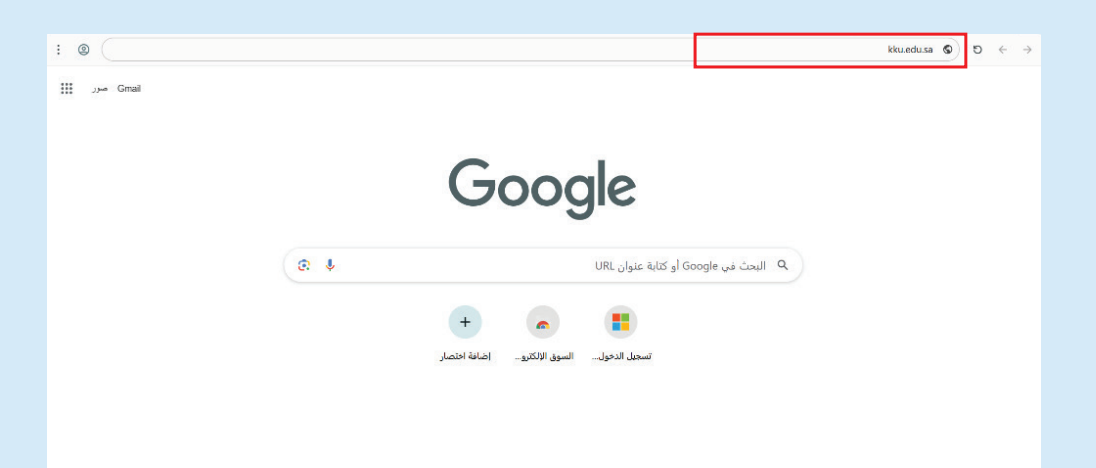

ابدأ بتسجيل بريدك الإلكتروني الجامعي، ثم ستنتقل لصفحة تسجيل الدخول الخاصة بالجامعة لتكمل عملية تسجيلك.

| سجيل الدخول                    |        |
|--------------------------------|--------|
| يد إلكتروني أو هاتف            |        |
| ل يتعذر عليك الوصول إلى حسابك؟ |        |
|                                |        |
| الخلف التالي                   | التالي |
|                                |        |

## ستظهر لك بعدها جميع خدمات منظومة خدمات Microsoft 365 ومن أهمها:

Outlook: المخصص للمراسلات البريدية. OneDrive: المخصص للتخزين السحابي.

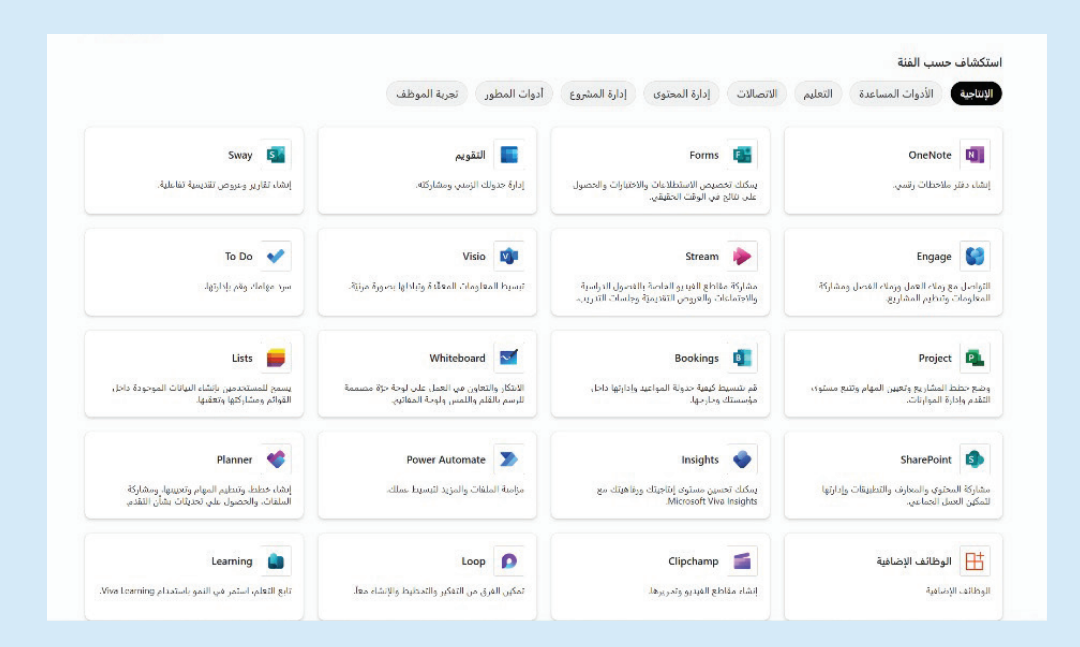

نتمنى لك تجربة رقمية مميزة!

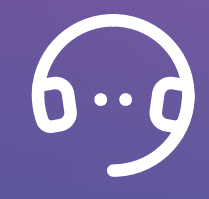

وفي حال واجهتك أي مشكلة تواصل مع رقم الدعم الفني: 8000